# Common-Controls Individualisierung des DefaultPainters

Version 1.5 - Stand: 30. Januar 2005

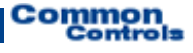

Herausgeber: SCC Informationssysteme GmbH 64367 Mühltal (Germany)

Tel: +49 (0) 6151 / 13 6 31 0 Internet www.scc-gmbh.com

Product Site http://www.common-controls.com

Copyright © 2000 - 2003 SCC Informationssysteme GmbH. All rights reserved. Published 2003

No part of this publication may be stored in a retrieval system, transmitted, or reproduced in any way without the prior agreement and written permission of SCC Informationssysteme GmbH.

Sun, Sun Mircosystems, the Sun Logo, Java, JavaServer Pages are registered trademarks of Sun Microsystems Inc in the U.S.A. and other Countries.

Microsoft, Microsoft Windows or other Microsoft Produkte are a registered trademark of Microsoft Corporation in the U.S.A. and other Countries.

Netscape, Netscape Navigator is a registered trademark of Netscape Communications Corp in the U.S.A. and other Countries.

All other product names, marks, logos, and symbols may be trademarks or registered trademarks of their respective owners.

# Inhaltsverzeichnis

| 1   | Einleitung                                       | 1  |
|-----|--------------------------------------------------|----|
|     | •                                                |    |
| 2   | Individualisierung des DefaultPainters           | 2  |
| 2.1 | Erstellung eines eigenen Farb-Designs            | 2  |
| 2.2 | Erstellung der Painterfactory                    |    |
| 2.3 | Erzeugung einer ResourceMap                      | 5  |
| 2.4 | Generierung von StyleSheets                      | 8  |
| •   | In dividualizione anno Amerikana DefendéReintena | 44 |
| 3   | Individualisierbare Grafiken DetaultPainters     |    |
| 3.1 | ListControl                                      | 11 |
| 3.2 | TreeControl                                      |    |
| 3.3 | TreeListControl                                  |    |
| 3.4 | TabSet                                           | 14 |
| 3.5 | BreadCrumbs                                      |    |
| 3.6 | Formulare                                        |    |
| 3.7 | HeadLine Control                                 |    |
| 4   | Support                                          | 19 |

## 1 Einleitung

Dieses Dokument beschreibt, wie sich der im Lieferumfang enthaltenen DefaultPainter an einen alternativen HTML Stylesheet anpassen lässt. Damit wird eine Anpassung der Kontrollelemente an das eigene Corporate Identity ermöglicht.

Zudem kann das Aussehen der Kontrollelemente durch den Austausch einiger Grafiken im geringen Umfang verändert werden. Ein Beispiel hierfür stellt der DefaultPainter2 (Def2Painter) dar, der keine Rundungen mehr im Layout der Kontrollelemente verwendet und auch den Kopfbereich der Formularelemente anders gestaltet.

Für die hier beschriebenen Anpassungen bedarf es keiner vertiefenden Kenntnisse der Framework Architektur und Klassen. Dies wird nur dann erforderlich, wenn das visuelle Design eines Kontrollelementes grundlegend umgestellt werden muss oder neue Funktionen integriert werden sollen. In solchen Fällen reicht eine Anpassung des DefaultPainters nicht mehr aus und es muss ein neuer Painter entwickelt werden. Dies ist jedoch nicht Gegenstand dieses Dokumentes.

Bei der Individualisierung des DefaultPainters kann in folgenden Schritten vorgegangen werden:

- Erstellung eines HTML Designs auf Basis der Oberfläche des DefaultPainters
- Erstellung der PainterFactory Klasse
- Erzeugung einer ResourceMap (Registrierung von Grafiken) Klasse
- Generierung der notwendigen Cascading Stylesheets und ColorPalette mit dem ResourceFactory Tool ab Version 1.1
- Generierung von Schaltflächen

#### 2.1 Erstellung eines eigenen Farb-Designs

Zu Begin wird das neue Design der Benutzeroberfläche festgelegt. Dabei kann man auf bestehende Bildschirmfotos der Oberfläche zurückgreifen, wie sie der DefaultPainter erzeugt. Durch die Variation der Farben, lässt sich dann Schritt für Schritt ein neues Farbschema für die Applikation erarbeiten. Die so gewonnenen Farbwerte fliesen in den Stylesheet des neuen Painters ein.

Die **ResourceFactory** stellt ab der Version 1.1 einen Stylesheet Generator zur Verfügung, der die Stylesheet Dateien anhand von Templates erstellt. Die Farbwerte für die einzelnen Kontrollelemente werden dazu in der Ressourcen Datei der PainterFactory konfiguriert. Durch die Verwendung von Properties lässt sich hier die Anzahl der einzelnen Farbwerte reduzieren und ähnliche Elemente (Überschriften, Hintergrundfarben etc.) können mit dem gleichen symbolischen Farbwert belegt und verändert werden, Mit der ResourcFactory können so Änderungen am Farbschema schnell umgesetzt und getestet werden.

```
cproperty name="col01" value="#ffa510"/>
...
cproperty name="col26" value="#ffffff"/>

<pr
```

Abbildung 1: Auszug Resource Datei ResourceFactory

Neben Farben, lassen sich in den Kontrollelementen auch einzelne grafische Elemente wie beispielsweise die Ecken von Listen austauschen. Neue Grafiken werden dem Painter in einer ResourceMap bekannt gemacht. Eine ResourceMap definiert für einen Painter alle notwendigen Grafiken, die er für ein bestimmtes Design benötigt. In Kapitel 3 findet sich ein Überblick über alle Grafiken welche sich im Zuge der Anpassung des DefaultPainter austauschen lassen. Der Aufbau der ResourceMap wird in Kapitel 2.3 beschrieben.

### 2.2 Erstellung der Painterfactory

Nachdem das Design für die Anwendung fertiggestellt wurde und die Farbwerte und Grafiken feststehen, wird die **PainterFactory** für den neuen Painter erzeugt. Die PainterFactory wird später beim Start der Anwendung registriert und bestimmt damit das (neue) Design der Oberfläche.

```
import com.cc.framework.ui.painter.PainterFactory
import com.cc.framework.ui.painter.def.DefPainterFactory;
import com.cc.framework.ui.painter.html.HtmlPainterFactory;
public class MyFrontController extends ActionServlet {
    public void init() throws ServletException {
        super.init();
        // Register all Painter Factories with the preferred GUI-Design
        PainterFactory.registerApplicationPainter (
            getServletContext(), HtmlPainterFactory.instance());
        PainterFactory.registerApplicationPainter (
            getServletContext (), MyNewPainterFactory.instance());
    }
}
```

CodeSnippet 1: Registrierung der neuen Painterfactory

Die Erstellung einer neuen PainterFactory erfolgt durch Ableitung von der bestehenden DefPainterFactory Klasse. Alternativ lässt sich das nachfolgende Code Fragment kopieren. Die Blau hervorgehobenen Stellen müssen individuell angepasst werden und sind im Anschluss beschrieben.

#### Code Fragment - MyNewPainterFactory

```
package myPainterPackage;
import java.io.IOException;
import javax.servlet.jsp.JspWriter;
import com.cc.framework.common.Singleton;
import com.cc.framework.ui.painter.PainterFactory;
import com.cc.framework.ui.painter.ResourceMap;
import com.cc.framework.ui.painter.def.DefPainterFactory;
/**
* Factory class for creating the MyNewPainterFactory.<br>
* The MyNewPainterFactory renders the gui similarly to the DefPainter but
* substitutes the stylesheet and some images.
*/
public final class MyNewPainterFactory extends DefPainterFactory implements Singleton {
    /**
     * Base directory used for resource by this Painterfactory
    */
    public static final String RESOURCE DIR = "myDef/";
    /**
    * The single instance of this class
    */
    private static MyNewPainterFactory instance = new MyNewPainterFactory ();
    /**
    * Constructor
    */
    protected MyNewPainterFactory () {
       super();
    }
    /**
    * @see com.cc.framework.ui.painter.PainterFactory#createResourceMap()
    */
    protected ResourceMap createResourceMap() {
       return new MyNewPainterResourceMap();
    }
    /**
    * Returns the unique Id for this Painterfactory
    * @return The unique Id for this Painterfactory which is "def"
    public String getFactoryId() {
      return "MyDef";
    }
    /**
    * Returns the base directory used for resource by the Painterfactory
    * @return The web resource directory
    * /
    public String getResourceDir() {
      return RESOURCE DIR;
    }
```

```
/**
 * Returns the single instance of the class (singleton)
* @return The single instance of this PainterFactory
 * ,
public static PainterFactory instance() {
   return instance;
}
/**
 * @see com.cc.framework.ui.painter.PainterFactory#doCreateHeaderIncludes(JspWriter)
*/
protected void doCreateHeaderIncludes(JspWriter writer) throws IOException {
    StringBuffer buf = new StringBuffer();
    buf
        .append("<!-- BEGIN Framework (MyDefPainter) -->")
        .append("<link rel='stylesheet' href='")</pre>
        .append(RESOURCE DIR)
        .append("style/default.css' charset='ISO-8859-1' type='text/css'>");
    buf
        .append("<script language='JavaScript' src='")</pre>
        .append (RESOURCE DIR)
        .append("jscript/functions.js'></script>")
        .append("<script language='JavaScript' src='")</pre>
        .append(RESOURCE_DIR)
        .append("jscript/controls.js'></script>")
        .append("<script language='JavaScript' src='")</pre>
        .append(RESOURCE_DIR).append("jscript/tabset.js'></script>")
        .append("<!-- END -->");
    // write the buffer
    writer.println();
    writer.println(buf);
    writer.println();
}
```

Zur Erstellung einer neuen PainterFactory Klasse müssen die folgenden Abschnitte aus dem Code Fragment angepasst werden:

| Abschnitt              | Beschreibung                                                                                                    |
|------------------------|----------------------------------------------------------------------------------------------------|
| RESOURCE_DIR           | Legt das Verzeichnis fest, in welchem die neuen Ressourcen wie StyleSheets und Images gefunden werden. Für den DefaultPainter ist beispielsweise das Verzeichnis "fw/def" gesetzt.                                                                                                    |
| createResourceMap()    | Die Methode muss eine Instanz einer ResourceMap zurückliefern, die die<br>neuen Grafiken registriert. Die Erstellung der ResourceMap wird im Kapitel<br>2.3 beschrieben.                                                                                                    |
| getFactoryId()         | Die Methode muss einen symbolischen Namen für die PainterFactory<br>zurückliefern. Der Aufruf der Methode des DefaultPainter liefert<br>beispielsweise "def". Das Kürzel "def" sollte dem Common Controls<br>Framework vorbehalten bleiben.                                                                                                    |
| doCreateHeaderIncludes | Die Methode dient dazu, um am Anfang einer JSP Seite die notwendigen<br>Stylesheets und JavaScript Blöcke zu inkludieren. Eine JavaScript Datei,<br>die nur auf einer einzelnen Seite benötigt wird, sollte hier nicht<br>aufgenommen werden. Das <util:jsp> Tag am Anfang einer JSP Seite<br/>schreibt den hier generierten String in die erzeugte HTML Seite (vgl.<br/>Common Controls Quickstart <util:jsp directive="includes"></util:jsp>).</util:jsp> |

}

### 2.3 Erzeugung einer ResourceMap

Eine ResourceMap definiert für einen Painter alle notwendigen Grafiken und Farben, die er für ein bestimmtes Design der Oberfläche benötigt. Das folgende UML Sequenzdiagramm zeigt, wie ein Painter über die ResourceMap auf ein Image zugreift.

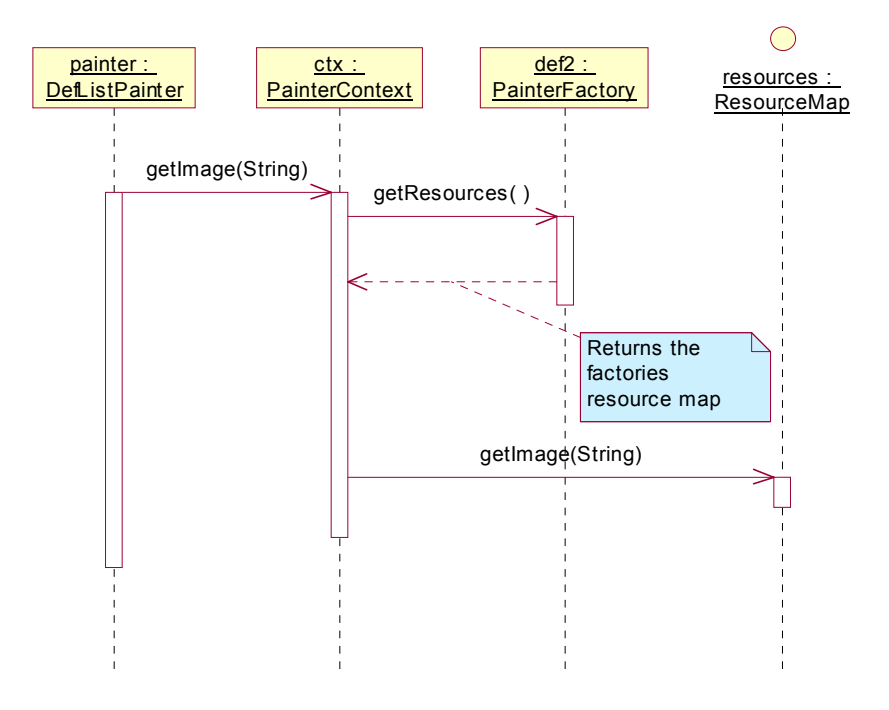

Eine ResourceMap wird von der Klasse com.cc.framework.ui.painter.def.DefResourceMap abgeleitet. Dies hat den Vorteil, dass nicht alle, sondern nur die neuen, Grafiken festgelegt werden müssen.

Die Registrierung der Grafiken findet in der Methode doRegisterImages() statt. Da der bestehende DefaultPainter angepasst wird, stehen die symbolischen Namen der Grafiken bereits fest (siehe Kapitel 3). Es findet hier nur noch ein Mapping auf die Datei im Ressourcenverzeichnis statt.

Eine einzelne Ressource (Image) wird mittels des Aufrufs registerImage (...) registriert.

| registerImage(     | Registriert zu einer existierenden internen Resourceld ein Image.                                                                                                    |
|--------------------|----------------------------------------------------------------------------------------------------|
| String resourceId, |                                                                                                    |
| ImageModel model)  |                                                                                                    |
| registerImage(     | Registriert zu einer existierenden internen Resourceld ein Image.                                                                                                    |
| int size,          | Das size Argument dient zur Unterscheidung von Grafiken, die in                                                                                                    |
| String resourceId, | unterschiedlichen Größen bereitgestellt werden müssen. Relevant                                                                                                    |
| ImageModel model)  | ist dies z.B. bei dem Tree- und dem TreeListControl. Während das<br>TreeControl Images in der Größe 15x15 für Ordner- oder<br>Knotensymbole verwendet, benötigt das TreeListControl die<br>Grafiken in der Größe 20x20. Durch die Angabe der Größe, kann<br>der Painter nun auf die entsprechende Kollektion zugreifen. Sie<br>dient hier als nur zur internen Verwaltung. |

Bei der Anlage einer neuen ResourceMap orientiert man sich am günstigsten am der DefResourceMap des DefaultPainters und ändert in der eigenen Klasse die Namen und Größenabmessungen der Images wie benötigt ab. Das folgende Beispiel zeigt die ResourceMap des DefaultPainters2.

```
package com.cc.framework.ui.painter.def2;
import com.cc.framework.ui.Color;
import com.cc.framework.ui.model.ImageModel;
import com.cc.framework.ui.model.imp.ImageModelImp;
import com.cc.framework.ui.painter.def.DefResourceMap;
/**
 * Resourcemap for the Def2ResourceMap.
 * Defines resources like images used by the Def2ResourceMap.
*/
public class Def2ResourceMap extends DefResourceMap {
       /**
          * Constructor
         */
       public Def2ResourceMap () {
                 super();
       }
        /**
          * @see com.cc.framework.ui.painter.ResourceMapImp#doRegisterImages()
         */
       protected void doRegisterImages() {
                 super.doRegisterImages();
                  //\ define the resources to use by this painter
                 registerImage(IMAGE_DOT_COLOR,
registerImage(IMAGE_MAGNIFIER,
registerImage(IMAGE_HEADER_TOP,
registerImage(IMAGE_HEADER_BOTTOM,createImage("dots/dot_{0}.gif", 5, 5));
createImage("magnifier.gif", 20, 23))
createImage("headertop.gif", 9, 17));
createImage("headerbottom.gif", 9, 17));
                                                                                                                                                                                                                             20, 23));
                  // icons
                                                                                                                createImage("icons/add.gif", 16, 15));
createImage("icons/edit.gif", 16, 15));
createImage("icons/delete.gif", 16, 15));
createImage("icons/select.gif", 21, 16));
                  registerImage(ICON ADD,
                  registerImage(ICON_ADD,
registerImage(ICON_EDIT,
registerImage(ICON_DELETE,
registerImage(ICON_SELECT,
                   // corner
                 registerImage(CORNER_TABLE_LEFT,
registerImage(CORNER_TABLE_RIGHT,
registerImage(CORNER_FORM_LEFT,
registerImage(CORNER_FORM_RIGHT,
registerImage(CORNER_FORMSEARCH_LEFT,
registerImage(CORNER_FORMSEARCH_LEFT,
registerImage(CORNER_FORMSEARCH_LEFT,
registerImage(CORNER_FORMSEARCH_RIGHT,
createImage("corners/tl.gif", 10, 17));
createImage("corners/fl.gif", 10, 17));
createImage("corners/fl.gif", 10, 17));
createImage("corners/fl.gif", 10, 17));
createImage("corners/fl.gif", 10, 17));
createImage("corners/fl.gif", 10, 20));
createImage("corners/fl.gif", 15, 20));
createImage("corners/fr.gif", 80, 20));
                   // buttons listcontrol
                 registerImage(BUTTON_NEXT_1,
registerImage(BUTTON_NEXT_2,
registerImage(BUTTON_FIRST_1,
registerImage(BUTTON_FIRST_2,
registerImage(BUTTON_FIRST_2,
registerImage(BUTTON_LAST_1,
registerImage(BUTTON_LAST_1,
registerImage(BUTTON_LAST_1,
registerImage(BUTTON_LAST_1,
registerImage(BUTTON_LAST_1,
registerImage(BUTTON_LAST_1,
registerImage(BUTTON_LAST_1,
registerImage(BUTTON_LAST_1,
registerImage(BUTTON_LAST_1,
registerImage(BUTTON_LAST_1,
registerImage(BUTTON_LAST_1,
registerImage(BUTTON_LAST_1,
registerImage(BUTTON_LAST_1,
registerImage(BUTTON_LAST_1,
registerImage(BUTTON_LAST_1,
registerImage(BUTTON_LAST_1,
registerImage(BUTTON_LAST_1,
registerImage(BUTTON_LAST_1,
registerImage(BUTTON_LAST_1,
registerImage(BUTTON_LAST_1,
registerImage(BUTTON_LAST_1,
registerImage(BUTTON_LAST_1,
registerImage(BUTTON_LAST_1,
registerImage(BUTTON_LAST_1,
registerImage(BUTTON_LAST_1,
registerImage(BUTTON_LAST_1,
registerImage(BUTTON_LAST_1,
registerImage(BUTTON_LAST_1,
registerImage(BUTTON_LAST_1,
registerImage(BUTTON_LAST_1,
registerImage(BUTTON_LAST_1,
registerImage(BUTTON_LAST_1,
registerImage(BUTTON_LAST_1,
registerImage(BUTTON_LAST_1,
registerImage(BUTTON_LAST_1,
registerImage(BUTTON_LAST_1,
registerImage(BUTTON_LAST_1,
registerImage(BUTTON_LAST_1,
registerImage(BUTTON_LAST_1,
registerImage(BUTTON_LAST_1,
registerImage(BUTTON_LAST_1,
registerImage(BUTTON_LAST_1,
registerImage(BUTTON_LAST_1,
registerImage(BUTTON_LAST_1,
registerImage(BUTTON_LAST_1,
registerImage(BUTTON_LAST_1,
registerImage(BUTTON_LAST_1,
registerImage(BUTTON_LAST_1,
registerImage(BUTTON_LAST_1,
registerImage(BUTTON_LAST_1,
registerImage(BUTTON_LAST_1,
registerImage(BUTTON_LAST_1,
registerImage(BUTTON_LAST_1,
registerImage(BUTTON_LAST_1,
registerImage(BUTTON_LAST_1,
registerImage(BUTTON_LAST_1,
registerImage(BUTTON_LAST_1,
registerImage(BUTTON_LAST_1,
registerImage(BUTTON_LAST_1,
registerImage(BUTTON_LAST_1,
registerImage(BUTTON_LAST_1,
registerImage(BUTTON_LAST_1,
registerImage(BUTTON_LAST_1,
registerImage(BUTTON_LAST_1,
registerImage(BUTTON_LAST_1,
register
                  registerImage (BUTTON_LAST_1,
                                                                                                                createImage("buttons/btnLast2.gif", 15, 15));
                  registerImage(BUTTON LAST 2,
                  registerImage(BUTTON_PREVIOUS_1, createImage("buttons/btnPrev1.gif",
                                                                                                                                                                                                                                 15, 15));
                  registerImage(BUTTON_PREVIOUS_2, createImage("buttons/btnPrev2.gif",
                                                                                                                                                                                                                                 15, 15));
                                                                                                                   createImage("buttons/btnCreate1.gif", 15, 15));
                   registerImage(BUTTON_CREATE_1,
                  registerImage(BUTTON REFRESH 1,
                                                                                                                   createImage("buttons/btnRefresh1.gif" 15, 15));
                   // Tabset
                  registerImage(TABSET_BACKGROUND, createImage("tab/tab.gif", 1, 19));
registerImage(TABSET_TABSEL_L_COLOR, createImage("tab/tabLSel_{0}.gif", 10, 19));
registerImage(TABSET_TABSEL_R_COLOR, createImage("tab/tabRsel_{0}.gif", 11, 19));
                   registerImage(TABSET_TABSEL_BG_COLOR, createImage("tab/tabBgSel_{0}.gif", 1, 19));
                  registerImage(TABSET_TABUNSEL_R, createImage("tab/tabL.gif", 8, 19));
registerImage(TABSET_TABUNSEL_R, createImage("tab/tabR.gif", 10, 19));
registerImage(TABSET_TABUNSEL_BG, createImage("tab/tabBg.gif", 1, 19));
```

Common Controls

Common Controls

```
createImage("tab/tabDisL.gif", 8, 19));
    registerImage(TABSET_TABDISABLED_L,
    registerImage(TABSET_TABDISABLED_R,
registerImage(TABSET_TABDISABLED_BG,
                                               createImage("tab/tabDisR.gif",
                                                                                      10, 19));
                                              createImage("tab/tabDisBg.gif",
                                                                                      1, 19));
    // 15 Pixel images
    registerImage(15, TREE FOLDEROPEN,
              createImage("tree/15/folderOpen.gif",
                                                                       15, 15));
    registerImage(15, TREE FOLDERCLOSED,
              createImage("tree/15/folderClosed.gif",
                                                                       15, 15));
                                              createImage("tree/15/item.gif",
createImage("tree/15/0.gif",
    registerImage(15, TREE_ITEM,
                                                                                      15, 15));
    registerImage(15, TREE_STRUCTURE,
registerImage(15, TREE_STRUCTURE_2,
registerImage(15, TREE_STRUCTURE_10,
                                                                                      15, 15));
                                               createImage("tree/15/2.gif",
                                                                                      15, 15));
15, 15));
                                                createImage("tree/15/10.gif",
                                              createImage("tree/15/12.gif",
createImage("tree/15/12.gif",
    registerImage(15, TREE_STRUCTURE_12,
                                                                                      15, 15));
                                              createImage("tree/15/14.gif",
    registerImage(15, TREE_STRUCTURE_14,
                                                                                      15, 15));
                                              createImage("tree/15/16.gif",
    registerImage(15, TREE_STRUCTURE_16,
                                                                                      15, 15));
    registerImage(15, TREE_STRUCTURE_18,
registerImage(15, TREE_STRUCTURE_26,
                                              createImage("tree/15/18.gif",
                                                                                      15, 15));
15, 15));
                                                createImage("tree/15/26.gif",
    registerImage(15, TREE_STRUCTURE_30, registerImage(15, TREE_STRUCTURE_30,
                                                createImage("tree/15/30.gif",
                                                                                      15, 15));
    registerImage(15, TREE_STRUCTURE_32, createImage("tree/15/30.gif",
                                                                                      15, 15));
    registerImage(15, TREE_STRUCTURE_34, createImage("tree/15/34.gif",
                                                                                     15, 15));
    registerImage(15, TREE_STRUCTURE_42, createImage("tree/15/42.gif",
registerImage(15, TREE_STRUCTURE_46, createImage("tree/15/46.gif",
                                                                                      15, 15));
                                              createImage("tree/15/46.gif",
                                                                                      15, 15));
    // checkboxen
    registerImage(15, CHECKBOX INVALID,
              createImage("check/15/cb.gif",
                                                     15, 15));
    registerImage(15, CHECKBOX_UNCHECKED,
              createImage("check/15/cb0.gif", 15, 15));
    registerImage(15, CHECKBOX_CHECKED,
              createImage("check/15/cb1.gif", 15, 15));
    registerImage(15, CHECKBOX INDETERMINATE,
              createImage("check/15/cb2.gif", 15, 15));
}
/**
 * @see com.cc.framework.ui.painter.ResourceMapImp#doRegisterColors()
 */
protected void doRegisterColors() {
    // We are using the Def2ColorPalette Object
    // so we don't have to register any colors explicitly
    // The Def2ColorPalette Object was created by the
    // Resourcefactory Tool
    setColorPalette(new Def2ColorPalette());
/**
 * Creates a image model
 * @paramsrc
                 The image path relative to the painter
 * @paramwidth The width of the image
 * @paramheight The height of the image
 * @return Image
                        The image model
private ImageModel createImage(String src, int width, int height) {
    StringBuffer fullPath = new StringBuffer()
      .append (Def2PainterFactory.RESOURCE DIR)
      .append("image/")
      .append(src);
    return new ImageModelImp(fullPath.toString(), width, height);
}
```

}

}

Eine Besonderheit ergibt sich bei der Benennung von Ressourcen, die ein Painter in verschiedenen Farbwerten benötigt. Ein Beispiel hierfür ist das TabSetControl, welches untergeordnete Tabsets enthalten kann. Wegen der wechselnden Hintergrundfarbe müssen für die selektierten Taben unterschiedliche Images angefertigt werden.

Damit innerhalb der ResourceMap aber nicht alle Grafiken für alle unterschiedlichen Farbwerte definiert werden müssen, wird auf die Notation tabLSel\_{0}.gif zurückgegriffen. Diese besagt, dass der Painter für den Ausdruck {0} den jeweils im Kontrollelement konfigurierten Farbwert einsetzen soll.

Anmerkung: Die Hintergrundfarbe eines TabSets wird bei der Deklaration des TabSets in der JSP Seite im bgcolor-Attribute hinterlegt. Wird das Attribut nicht angegeben, wird per Default der Farbwert #EFEFEF verwendet.

Beispiel: Das erste Tabset besitz die Hintergrundfarbe #EFEFEF. Das verschachtelte Tabset die Farbe #DADFE0. Der Tabset-Painter benötigt für die selektierten Zustände die folgenden Grafiken: tabLSel\_EFEFEF.gif, tabBgSel\_EFEFEF.gif, tabRSel\_EFEFEF.gif tabLSel\_DADFE0.gif, tabBgSel\_DADFE0.gif, tabRSel\_DADFE0.gif Gleichwohl werden die Images aber nur als tabLSel\_{0}.gif, tabBgSel\_{0}.gif und tabRSel {0}.gif registriert.

Die Registrierung von Grafiken erfolgt mittels der Methode registerImage(..). Diese ordnet einer gegebenen Resourceld eine ImageModel (Image Ressource) zu.

Die Erstellung des ImageModels erfolgt über den Aufruf der Methode createImage(String src, int width, int height). Innerhalb der Methode wird das Root Verzeichnis, indem die Grafiken abgelegt sind, ergänzt. Im obigen Beispiel werden die Grafiken im Pfad myDef/image/ gesucht.

Wenn die Grafiken an einer anderen Stelle abgelegt werden sollen, kann auf den Verzeichnispfad an dieser Stelle Einfluss genommen werden.

Hinweis: Bei der Registrierung von Grafiken ist bei **Hover Effekten** für Schaltflächen darauf zu achten, dass jeweils das Image mit der Endung xxx**1**.gif registriert wird, welches den normalen Zustand der Schaltfläche repräsentiert.

Die Generierung der ColorPalette, welche in der Methode doRegisterColors() registriert wird, erfolgt ebenfalls über das ResourceFactory Tool. Die entsprechende Java Klasse wird nach der Erstellung einfach in das Verzeichnis der neuen PainterFactory abgelegt. Der neue Painter besteht damit aus den folgenden Klassen.

```
com.myapp.ui.painter.MyColorPalette (generiert von dem ResourceFactory Tool)
com.myapp.ui.painter.MyResourceMap
```

CodeSnippet 2: Klassen des angepassten Painters im Überblick

### 2.4 Generierung von StyleSheets

Die Generierung der StyleSheets für Anpassungen des DefaultPainters wird mit der ResourceFactory ab der Version 1.1 unterstützt. Der Environment-Abschnitt enthält hierzu einige Style Definitionen, die auf eine global definierte Farbtabelle verweisen. Innerhalb der Style Definitionen können die Farben direkt angegeben werden oder es werden nur die Global definierten Farbwerte überschrieben.

Nach der Übernahme der Farbwerte, lassen sich die StyleSheets über den Ant Task "build-res" erzeugen. Die StyleSheet Dateien werden anschießend in die Web Ressourcen der Anwendung übernommen.

```
<resource-factory version="1.1">
<!--
use color macros to reduce the number of
different color values so it's more easy
to change the entire stylesheet
-->
```

value="#000000"/> <property name="col00"</pre> <property name="col01"</pre> value="#0000ff"/> <property name="col02"</pre> value="#005a6b"/> <property name="col03"</pre> value="#80adba"/> <property name="col04"</pre> value="#84adbd"/> <property name="col05"</pre> value="#87b1ba"/> <property name="col06"</pre> value="#8d9da1"/> cproperty name="col07"
<property name="col08"</pre> value="#a5c4cb"/> value="#a7c2c7"/> <property name="col09" value="#b4ced4"/> <property name="col10"</pre> value="#bdbdbd"/> <property name="col11"</pre> value="#c1d6db"/> <property name="col12" <property name="col13"</pre> value="#c4c8c9"/> value="#c7003c"/> <property name="col14"</pre> value="#cecece"/> <property name="col15"</pre> value="#dadfe0"/> <property name="col16"</pre> value="#dce8eb"/> <property name="col17" <property name="col18"</pre> value="#edeff0"/> value="#efefef"/> <property name="col19"</pre> value="#f3f4f5"/> <property name="col20"</pre> value="#f57e17"/> <property name="col21"</pre> value="#fae4c2"/> <property name="col22" <property name="col23"</pre> value="#fea217"/> value="#ffa510"/> <property name="col24"</pre> value="#ffd3d3"/> <property name="col25"</pre> value="#ffffe1"/> <property name="col26"</pro> value="#ffffff"/> <environment> <color code="bg.field" name="Background-Color Field" value="\${col18}"/> <color code="bg.header" name="Background-Color Form-Caption " value="\${col02}"/> <color code="bg.label" name="Background-Color Label" value="\${col15}"/> <color code="bg.section" name="Background-Color Section" value="\${col08}"/> <color code="bg" name="Hintergrundfarbe" value="\${col15}"/> <color code="border.item" name="Rahmen einer Zeile" value="\${col10}"/> <color code="border.section" name="Rahmen Gruppenüberschrift" value="\${col02}"/> <color code="border" name="Fensterrahmen" value="\${col02}"/> <color code="text.caption" name="Textfarbe Überschriftsbereich" value="\${col26}"/> <color code="text.detail" name="Textfarbe Labelbereich"
value="\${col26}"/> <color code="text.header" name="Textfarbe Hauptüberschrift"
value="\${col26}"/> <color code="text.section" name="Textfarbe Detailüberschrift"
value="\${col02}"/> </definitions> </definitions> <color code="bg.header" name="Hintergrund Überschriftsbereich" value="\${col13}"/>

<color code="bg.body"

Common Controls

```
Common
Controls
```

```
name="Hintergrund Body Bereich"
value="${col24}"/>
<color code="border"
name="Rahmenfarbe"
value="${col13}"/>
<color code="text"
name="Textfarbe"
value="${col13}"/>
</definitions>
</definitions>
</definitions>
</definitions>
```

Code Snippet - Konfigurationsdatei ResourceFactory (Auszug)

# 3 Individualisierbare Grafiken DefaultPainters

Dieses Kapitel zeigt welche Grafiken innerhalb eines Kontrollelementes, das über den DefaultPainter gezeichnet wird, abgeändert werden können.

### 3.1 ListControl

| User L | User List • 1 to 10 of 19 |                 |      |        |                |  |  |
|--------|---------------------------|-----------------|------|--------|----------------|--|--|
| ld     | Name                      | Role            | Edit | Delete | Print          |  |  |
| HOP    | Hoos, Dieter              | Administrator   | Ø    |        | 1              |  |  |
| DRF    | Dreher, Friedhelm         | Product Manager | 1    |        | 74             |  |  |
| E.C.   | Found Chatter             | 0               | -1   |        | - <b>- - -</b> |  |  |

Abbildung 2: Änderbare Grafiken - ListControl

| Image              | Resourceld            | Beispiel               | Breite | Höhe |
|--------------------|-----------------------|------------------------|--------|------|
| Linke Ecke         | CORNER_TABLE_LEFT     | corners/I.gif          | 10     | 17   |
| Rechte Ecke        | CORNER_TABLE_RIGHT    | corners/r.gif          | 10     | 17   |
| Buttons im Heade   | er der Tabelle        |                        |        |      |
| New Button         | BUTTON_CREATE_1       | buttons/btnCreate1.gif | 15     | 15   |
| Refresh Button     | BUTTON_REFRESH_1      | btnRefresh1.gif        | 15     | 15   |
| First Button       | BUTTON_FIRST_1        | buttons/btnFirst1.gif  | 15     | 15   |
| (aktiv)            |                       |                        |        |      |
| First Button       | BUTTON_FIRST_2        | buttons/btnFirst2.gif  | 15     | 15   |
| (inaktiv)          |                       |                        |        |      |
| Previous Button    | BUTTON_PREVIOUS_1     | buttons/btnPrev1.gif   | 15     | 15   |
| (aktiv)            |                       |                        |        |      |
| Previous Button    | BUTTON_PREVIOUS_2     | buttons/btnPrev2.gif   | 15     | 15   |
| (inaktiv)          |                       |                        |        |      |
| Next Button        | BUTTON_NEXT_1         | buttons/btnNext1.gif   | 15     | 15   |
| (aktiv)            |                       |                        |        |      |
| Next Button        | BUTTON_NEXT_2         | buttons/btnNext2.gif   | 15     | 15   |
| (inaktiv)          |                       |                        |        |      |
| Last Button        | BUTTON_LAST_1         | buttons/btnLast1.gif   | 15     | 15   |
| (aktiv)            |                       |                        |        |      |
| Last Button        | BUTTON_LAST_2         | buttons/btnLast2.gif   | 15     | 15   |
| (inaktiv)          |                       |                        |        |      |
| Icons der Edit, De | lete und Check Spalte |                        |        |      |
| Edit Icon          | ICON_EDIT             | icons/edit.gif         | 16     | 16   |
| Delete Icon        | ICON_DELETE           | icons/delete.gif       | 16     | 16   |
| CheckSpalte        | ICON_CHECK            | icons/check.gif        | 16     | 16   |
| (unchecked)        |                       |                        |        |      |
| CheckSpalte        | ICON_CHECKED          | icons/checked.gif      | 16     | 16   |
| (checked)          |                       |                        |        |      |

Common Controls

| Icons zur Sortierung der Spalten |                 |                          |    |    |  |  |  |
|----------------------------------|-----------------|--------------------------|----|----|--|--|--|
| Icon Sortierbar                  | BUTTON_SORTABLE | buttons/btnSortable1.gif | 11 | 13 |  |  |  |
| Icon aufsteigende<br>Sortierung  | BUTTON_SORTASC  | buttons/btnSortUp1.gif   | 11 | 13 |  |  |  |
| Icon absteigende<br>Sortierung   | BUTTON_SORTDESC | buttons/btnSortDown1.gif | 11 | 13 |  |  |  |

### 3.2 TreeControl

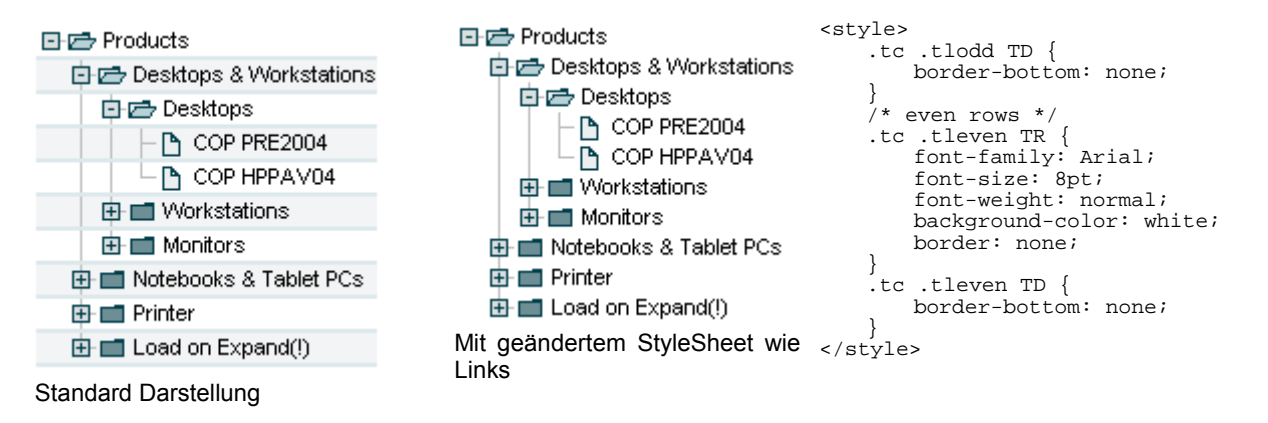

Innerhalb des TreeControls können die Grafiken für die Knoten und Linien ausgetauscht werden.

| Image          | Resourceld        | Beispiel                           | Breite | Höhe |
|----------------|-------------------|------------------------------------|--------|------|
|                | TREE_STRUCTURE    | def/image/tree/15/0.gif            | 15     | 15   |
|                | TREE_STRUCTURE_10 | def/image/tree/15/10.gif           | 15     | 15   |
|                | TREE_STRUCTURE_12 | def/image/tree/15/12.gif           | 15     | 15   |
| <u> </u>       | TREE_STRUCTURE_14 | def/image/tree/15/14.gif           | 15     | 15   |
|                | TREE_STRUCTURE_16 | def/image/tree/15/16.gif           | 15     | 15   |
| ∎ <sup>.</sup> | TREE_STRUCTURE_18 | def/image/tree/15/18.gif           | 15     | 15   |
|                | TREE_STRUCTURE_2  | def/image/tree/15/2.gif            | 15     | 15   |
| ₿-             | TREE_STRUCTURE_26 | def/image/tree/15/26.gif           | 15     | 15   |
| ₽              | TREE_STRUCTURE_30 | def/image/tree/15/30.gif           | 15     | 15   |
| Ð              | TREE_STRUCTURE_32 | def/image/tree/15/32.gif           | 15     | 15   |
| <b>.</b>       | TREE_STRUCTURE_34 | def/image/tree/15/34.gif           | 15     | 15   |
| ±-             | TREE_STRUCTURE_42 | def/image/tree/15/42.gif           | 15     | 15   |
| ₿<br>B         | TREE_STRUCTURE_46 | def/image/tree/15/46.gif           | 15     | 15   |
|                | TREE_FOLDERCLOSED | def/image/tree/15/folderClosed.gif | 15     | 15   |
| đ              | TREE_FOLDEROPEN   | def/image/tree/15/folderOpen.gif   | 15     | 15   |
| B              | TREE_ITEM         | def/image/tree/15/Item.gif         | 15     | 15   |

#### Anmerkung:

Die Grafiken für den offenen und geschlossenen Ordner sowie die Grafik ein Element lassen sich auch innerhalb der JSP Seite über einen ImageMap abändern.

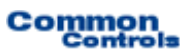

Namenskonvention für die Images der Baumstruktur:

Bei dem Namen eines Bildes der Baumstruktur handelt es sich jeweils um eine bitkodierte Dezimalzahl

| Hex  | Dez | Bedeutung                    |
|------|-----|------------------------------|
| 0x20 | 32  | Plus-Zeichen vor dem Item    |
| 0x10 | 16  | Minus-Zeichen vor dem Item   |
| 0x08 | 8   | Verbindungslinie nach Norden |
| 0x04 | 4   | Verbindungslinie nach Süden  |
| 0x02 | 2   | Verbindungslinie nach Osten  |
| 0x01 | 1   | Verbindungslinie nach Westen |

### 3.3 TreeListControl

| Regions Structure · page 1 |           |   |     |      | Ð G    |
|----------------------------|-----------|---|-----|------|--------|
| Region                     | Name      | 1 | Add | Edit | Delete |
| <b>⊡</b> *                 | World     |   | Ð   |      |        |
|                            | Asia      |   | Ð   | ø    |        |
| <b>D</b> i AU              | Australia |   |     | Ø    |        |

Abbildung 3: Änderbare Grafiken - TreeListControl

| Image                           | Resourceld                  | Beispiel                 | Breite | Höhe |
|---------------------------------|-----------------------------|--------------------------|--------|------|
| Linke Ecke                      | CORNER_TABLE_LEFT           | corners/l.gif            | 10     | 17   |
| Rechte Ecke                     | CORNER_TABLE_RIGHT          | corners/r.gif            | 10     | 17   |
| Buttons im Heade                | r der Tabelle               |                          |        |      |
| New Button                      | BUTTON_CREATE_1             | buttons/btnCreate1.gif   | 15     | 15   |
| Refresh Button                  | BUTTON_REFRESH_1            | btnRefresh1.gif          | 15     | 15   |
| Icons der Add, Ed               | it, Delete und Check Spalte | )                        |        |      |
| Add Icon                        | ICON_ADD                    | icons/add.gif            | 16     | 16   |
| Edit Icon                       | ICON_EDIT                   | icons/edit.gif           | 16     | 16   |
| Delete Icon                     | ICON_DELETE                 | icons/delete.gif         | 16     | 16   |
| CheckSpalte                     | ICON_CHECK                  | icons/check.gif          | 16     | 16   |
| (unchecked)                     |                             |                          |        |      |
| CheckSpalte                     | ICON_CHECKED                | icons/checked.gif        | 16     | 16   |
| (checked)                       |                             |                          |        |      |
| Icons zur Sort                  | ierung der Spalten          |                          |        |      |
| Icon Sortierbar                 | BUTTON_SORTABLE             | buttons/btnSortable1.gif | 11     | 13   |
| Icon aufsteigende<br>Sortierung | BUTTON_SORTASC              | buttons/btnSortUp1.gif   | 11     | 13   |
| Icon absteigende<br>Sortierung  | BUTTON_SORTDESC             | buttons/btnSortDown1.gif | 11     | 13   |

### 3.4 TabSet

| Book | Movies & DVDs | Musik CDs | Nested TabSet | Simple SVG-Graphic | 🚱 User Profile |
|------|---------------|-----------|---------------|--------------------|----------------|
|      |               |           |               |                    |                |

Abbildung 4: Änderbare Grafiken - TabSetControl

| Image                             | Resourceld             | Beispiel                        | Breite | Höhe |
|-----------------------------------|------------------------|---------------------------------|--------|------|
| Hintergrund                       | TABSET_BACKGROUND      | tab/tab.gif                     | 1      | 19   |
| Selektierte Tabe<br>linke Ecke    | TABSET_TABSEL_L_COLOR  | <pre>tab/tabLSel_{0}.gif</pre>  | 10     | 19   |
| Selektierte Tabe<br>Hintergrund   | TABSET_TABSEL_BG_COLOR | <pre>tab/tabRSel_{0}.gif</pre>  | 1      | 19   |
| Selektierte Tabe rechte Ecke      | TABSET_TABSEL_R_COLOR  | <pre>tab/tabBgSel_{0}.gif</pre> | 11     | 19   |
| Unselektierte<br>Tabe linke Ecke  | TABSET_TABUNSEL_L      | tab/tabL.gif                    | 8      | 19   |
| Unselektierte<br>Tabe Hintergrund | TABSET_TABUNSEL_BG     | tab/tabBg.gif                   | 1      | 19   |
| Unselektierte<br>Tabe rechte Ecke | TABSET_TABUNSEL_R      | tab/tabR.gif                    | 10     | 19   |
| Deaktivierte Tabe<br>linke Ecke   | TABSET_TABDISABLED_L   | tab/tabDisL.gif                 | 8      | 19   |
| Deaktivierte Tabe<br>Hintergrund  | TABSET_TABDISABLED_BG  | tab/tabDisBg.gif                | 1      | 19   |
| Deaktivierte Tabe<br>rechte Ecke  | TABSET_TABDISABLED_R   | tab/tabDisR.gif                 | 10     | 19   |

### 3.5 Tabbar

Book

Movies & DVDs

Musik CDs Nested TabSet Simple SVG-Graphic

🔮 User Profile

Abbildung 5: Änderbare Grafiken – Tabbar-Control

| Image                             | Resourceld            | Beispiel                        | Breite | Höhe |
|-----------------------------------|-----------------------|---------------------------------|--------|------|
| Hintergrund                       | TABBAR_BACKGROUND     | tab/tab.gif                     | 1      | 19   |
| Selektierte Tabe<br>linke Ecke    | TABBAR_TABSEL_L_COLOR | <pre>tab/tabLSel_{0}.gif</pre>  | 10     | 19   |
| Selektierte Tabe<br>Hintergrund   | TABBAR_TABSEL_L_COLOR | <pre>tab/tabRSel_{0}.gif</pre>  | 1      | 19   |
| Selektierte Tabe rechte Ecke      | TABBAR_TABSEL_R_COLOR | <pre>tab/tabBgSel_{0}.gif</pre> | 11     | 19   |
| Unselektierte<br>Tabe linke Ecke  | TABBAR_TABUNSEL_L     | tab/tabL.gif                    | 8      | 19   |
| Unselektierte<br>Tabe Hintergrund | TABBAR_TABUNSEL_BG    | tab/tabBg.gif                   | 1      | 19   |
| Unselektierte<br>Tabe rechte Ecke | TABBAR_TABUNSEL_R     | tab/tabR.gif                    | 10     | 19   |
| Deaktivierte Tabe<br>linke Ecke   | TABBAR_TABDISABLED_L  | tab/tabDisL.gif                 | 8      | 19   |
| Deaktivierte Tabe<br>Hintergrund  | TABBAR_TABDISABLED_BG | tab/tabDisBg.gif                | 1      | 19   |
| Deaktivierte Tabe<br>rechte Ecke  | TABBAR_TABDISABLED_R  | tab/tabDisR.gif                 | 10     | 19   |

#### 3.6 BreadCrumbs

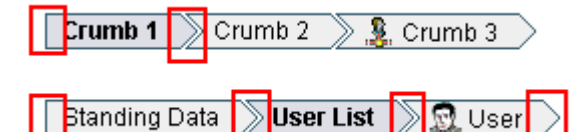

Abbildung 6: Änderbare Grafiken – BreadCrumb Control

| Image     | Resourceld         | Beispiel        | Breite | Höhe |
|-----------|--------------------|-----------------|--------|------|
| ]         | CRUMBS_UNSEL_BG    | crumbs/u_bg.gif | 1      | 18   |
| $\supset$ | CRUMBS_UNSEL_NONE  | crumbs/ugif     | 19     | 18   |
| $\supset$ | CRUMBS_UNSEL_UNSEL | crumbs/uu.gif   | 27     | 18   |
| $\supset$ | CRUMBS_UNSEL_SEL   | crumbs/us.gif   | 27     | 18   |
| ]         | CRUMBS_SEL_BG      | crumbs/s_bg.gif | 1      | 18   |
| $\square$ | CRUMBS_SEL_NONE    | crumbs/sgif     | 19     | 18   |
| $\sum$    | CRUMBS_SEL_UNSEL   | crumbs/su.gif   | 27     | 18   |
| $\supset$ | CRUMBS_SEL_SEL     | crumbs/ss.gif   | 27     | 18   |
|           | CRUMBS_NONE_SEL    | crumbs/_s.gif   | 9      | 18   |
|           | CRUMBS_NONE_UNSEL  | crumbs/_u.gif   | 9      | 18   |

### 3.7 Formulare

#### 3.7.1 Standard Formular

| User - Edit |          |
|-------------|----------|
| User-Id:    |          |
| Last Name:  | Dieter * |
| First Name: | *        |
|             |          |

Abbildung 7: Änderbare Grafiken - Formular

| Image         | Resourceld        | Beispiel      | Breite | Höhe |
|---------------|-------------------|---------------|--------|------|
| Linke Ecke    | CORNER_FORM_LEFT  | corners/l.gif | 10     | 17   |
| Rechte Ecke   | CORNER_FORM_RIGHT | corners/r.gif | 10     | 17   |
| Fehlerzeichen |                   |               |        |      |
| Fehlerzeichen | IMAGE_ERROR_INPUT | errInput.gif  | 16     | 16   |

#### 3.7.2 SuchDialog

🔎 Manufacturer search

Abbildung 8: Änderbare Grafiken - Suchformular

| Image       | Resourceld              | Beispiel      | Breite | Höhe |
|-------------|-------------------------|---------------|--------|------|
| Linke Ecke  | CORNER_FORMSEARCH_LEFT  | corners/I.gif | 10     | 17   |
| Image Lupe  | IMAGE_MAGNIFIER         | magnifier.gif | 20     | 20   |
| Rechte Ecke | CORNER_FORMSEARCH_RIGHT | corners/r.gif | 10     | 17   |

#### 3.7.3 Meldungsdialog

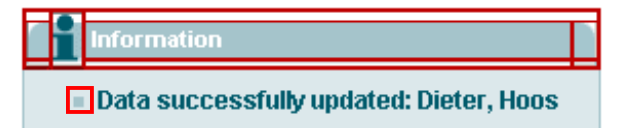

Abbildung 9: Änderbare Grafiken - Meldungsdialog

| Image                   | Resourceld              | Beispiel          | Breite | Höhe |
|-------------------------|-------------------------|-------------------|--------|------|
| Linke Ecke              | CORNER_FORM_LEFT_COLOR  | corners/l_{0}.gif | 10     | 17   |
| Image Info              | IMAGE_INFORMATION       | info.gif          | 14     | 23   |
| Rechte Ecke             | CORNER_FORM_RIGHT_COLOR | corners/r_{0}.gif | 10     | 17   |
| Aufzählungszeichen      |                         |                   |        |      |
| Aufzählungs-<br>zeichen | IMAGE_DOT_COLOR         | dots/dot_{0}.gif  | 5      | 5    |

#### 3.7.4 Fehlerdialog

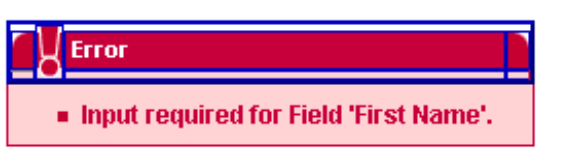

Abbildung 10: Änderbare Grafiken - Fehlerdialog

| Image                   | Resourceld              | Beispiel                    | Breite | Höhe |
|-------------------------|-------------------------|-----------------------------|--------|------|
| Linke Ecke              | CORNER_FORM_LEFT_COLOR  | corners/l_{0}.gif           | 10     | 17   |
| Image Error             | IMAGE_ERROR             | error.gif                   | 14     | 23   |
| Rechte Ecke             | CORNER_FORM_RIGHT_COLOR | corners/r_{0}.gif           | 10     | 17   |
| Aufzählungszeichen      |                         |                             |        |      |
| Aufzählungs-<br>zeichen | IMAGE_DOT_COLOR         | <pre>dots/dot_{0}.gif</pre> | 5      | 5    |

### 3.8 HeadLine Control

User

Edit

Die Farbanpassung für das Headline Kontrollelement erfolgt über die Anpassung der Farben innerhalb des StyleSheets

# 4 Support

Bei Fragen oder Problemen stehen wir Ihnen gerne zur Verfügung. Benutzen Sie bitte für Anfragen unser Service Formular auf unserer Homepage. Wir sind bemüht Ihre Anfragen zeitnah zu beantworten.